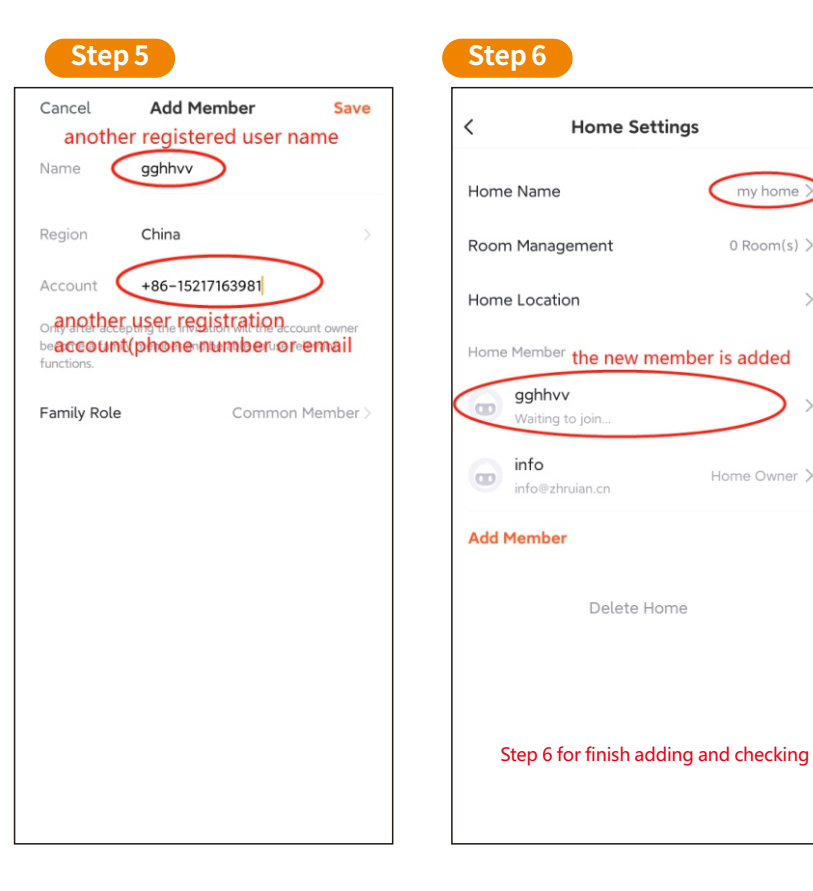

### How to Share to additional users.

Preparation: new home members need to register the new account

the steps of the share to additional users as the below. Open the "**TUYA SMART**" APP on the mobile phone ------ click "**me**" ------ click "**home management**" ------ click "**my home**" to enter the "**Home Setting**" ------ click "**Add Member**" ------ click "**App Account**" ------ input the registered user name and account(email or phone number) and Save it You will find the new additional users at the "**Home Setting**"

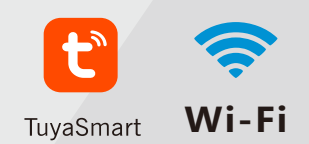

# **QUICK CONNECTION**

FOR 4WIRES WIFI DOOR PHONE CONNECTION

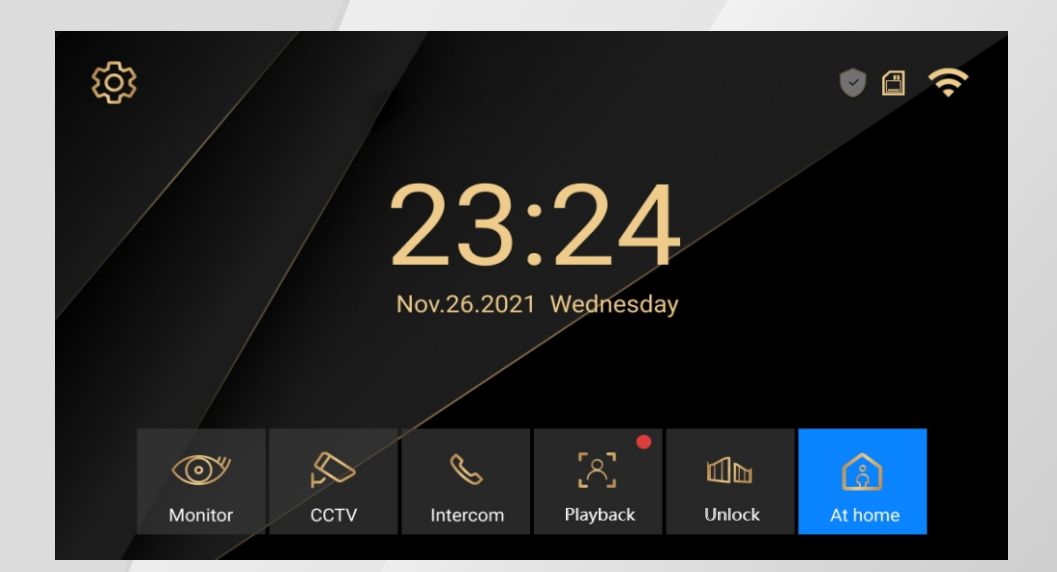

#### **QUICK SOLUTION TO CONNECT THE WIFI**

Monitor WIFI connection--- same wifi connection on Mobile Phone ---Added in APP---Intercom

# Monitor Wifi setting,

make sure the WiFi monitor is nearby the wifi router.

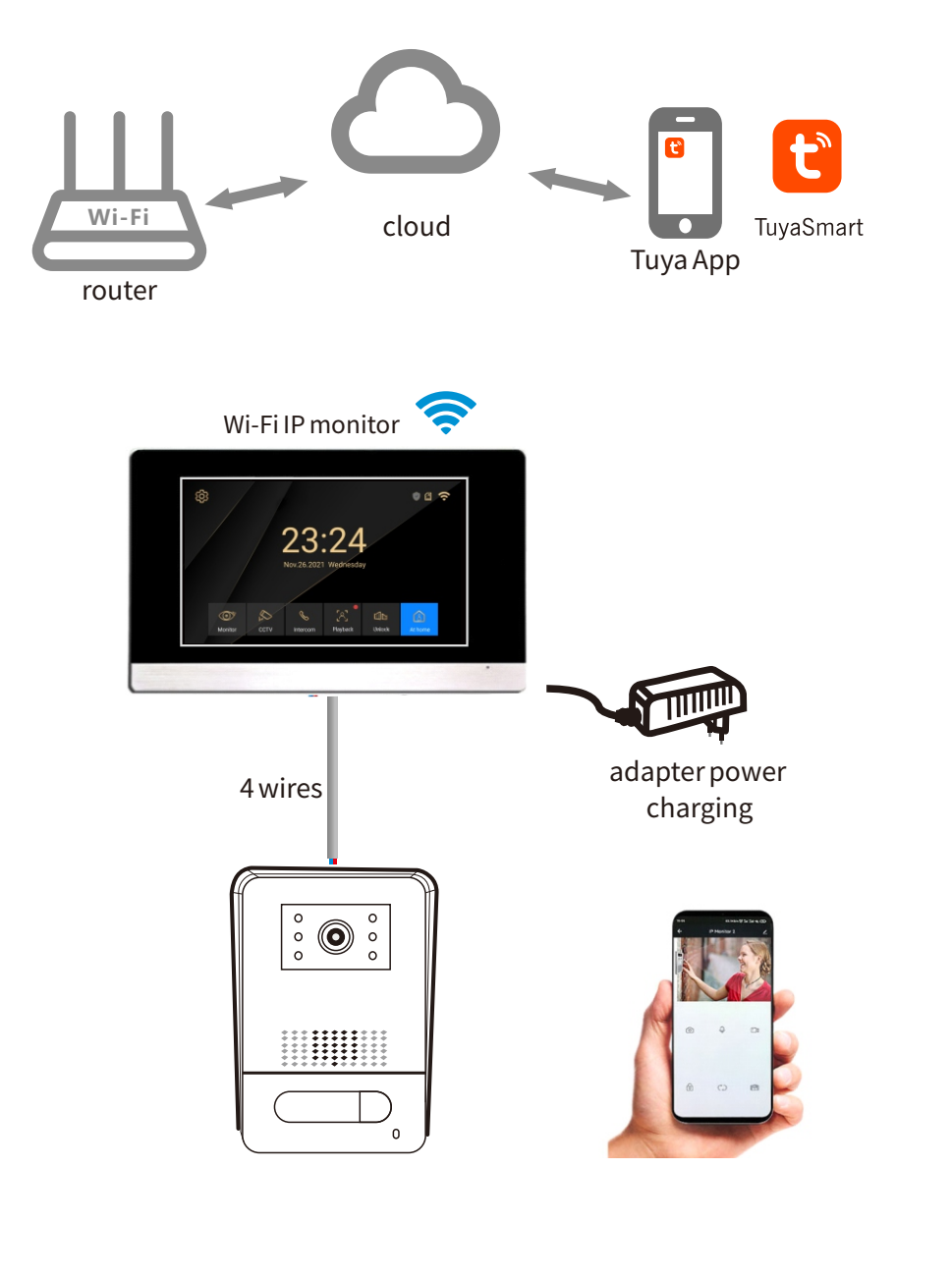

| B HOW TO SI                | HARE         |             |                   |
|----------------------------|--------------|-------------|-------------------|
| * new home member          | rs need to   | register tl | he new account    |
| Step 1                     | eps to sha   | ie.         | Step 2            |
|                            | 8 0          |             | < Home Mana       |
| - Rose                     |              |             | my home step 2    |
| Rose@gmail.com             | >            |             | Create a home     |
| Third-Party Voice Services | More >       |             | Join a home       |
| O •:                       | ంద్రం        |             |                   |
| Alexa Google<br>Assistant  | SmartThings  |             |                   |
| step 1                     |              |             |                   |
|                            |              |             |                   |
| 💬 Message Center           | • >          | l           |                   |
| FAQ & Feedback             | >            | 1           | Step 4            |
| Home Smart                 |              |             | < Home Set        |
| Step 3                     |              |             | Home Name         |
|                            |              |             | Home Location     |
| < Home Settings            |              |             | Home Member       |
| Home Name (                | my home >    |             | info              |
| Room Management            | 0 Room(s) >  |             | Add Member        |
| Home Member                |              |             | - The Delete Hi   |
| info<br>info@zhruian.cn    | Home Owner > |             | Delete Hu         |
| Add Member step 3          |              |             | step 4            |
| Delete Home                |              |             | Share             |
|                            |              |             | WeChat pp account |
|                            |              |             | Cance             |
| 1                          | 1            | ~           |                   |

6

| Home Management       my home     step 2       Create a home | >        |
|--------------------------------------------------------------|----------|
| my home step 2                                               | >        |
|                                                              |          |
| Join a home                                                  |          |
| Step 4                                                       |          |
| < Home Settings                                              |          |
| Home Name my home >                                          |          |
| Room Management 0 Room(s) >                                  |          |
| Home Location >                                              |          |
| Home Member                                                  |          |
| info Home Owner >                                            |          |
| Add Member<br>Delete Home                                    |          |
| step 4                                                       |          |
| Share                                                        |          |
| WeChat Courter France Courter Cancel                         | рy<br>Py |

#### Wiring Diagram

#### One Wifi Monitor And One Door Station

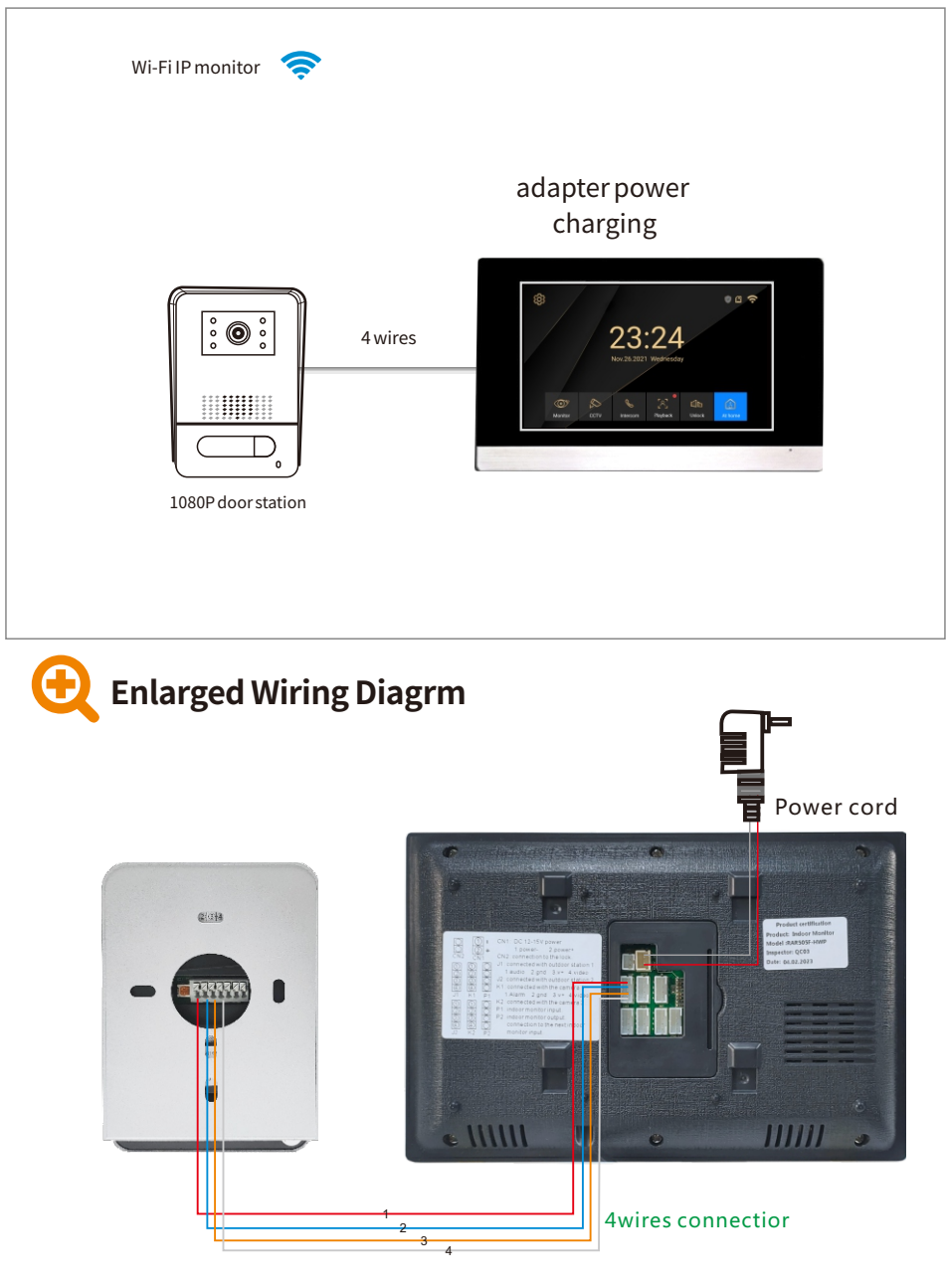

<sup>1-</sup>red-audio, 2-blue-gnd, 3-yellow-V+,4-white-video

| clicking the "Tuya S<br>for adding | mart" APP  | Searching and pairing                                                            |                            |                        |                         | wifi monitor device is found and click"add"                                      |                            |                        |                         |  |
|------------------------------------|------------|----------------------------------------------------------------------------------|----------------------------|------------------------|-------------------------|----------------------------------------------------------------------------------|----------------------------|------------------------|-------------------------|--|
| 15:00 🕇                            | 🗢 🗖        | 15:02 🖈                                                                          |                            |                        | ·II (> 🔳                | 15:02 🕫                                                                          |                            |                        | ul 🗢 🔳                  |  |
|                                    | Ð          | <                                                                                | Add                        | Device                 | Ξ                       | <                                                                                | Add                        | Device                 | $\Xi$                   |  |
|                                    |            | Searching for nearby devices. Make sure your device has<br>entered pairing mode. |                            |                        |                         | Searching for nearby devices. Make sure your device has<br>entered pairing mode. |                            |                        |                         |  |
|                                    |            | Add Manually                                                                     |                            |                        |                         | Discovering devices                                                              |                            |                        |                         |  |
|                                    |            | Electrical                                                                       |                            | Socket                 |                         |                                                                                  |                            |                        | رالس                    |  |
| No devices                         |            | Lighting                                                                         | 1.1                        | 1.1<br>m               | 1.1                     |                                                                                  | Add I                      | Manually               | $\bigcirc$              |  |
| Add Devie                          | ce         | Sensors                                                                          | Plug<br>(BLE+Wi-Fi)        | Socket<br>(Wi-Fi)      | Socket<br>(Zigbee)      | Electrical                                                                       |                            | Socket                 |                         |  |
|                                    | Thy        | Large<br>Home Ap                                                                 | 1.1                        | 1.1                    | 1.1                     | Lighting                                                                         | 1.1                        | 1.1                    | 1.1                     |  |
|                                    | $\bigcirc$ | Small Home<br>Appliances                                                         | (BLE)                      | Socket<br>(NB-loT)     | Socket<br>(other)       | Sensors                                                                          | Plug<br>(BLE+Wi-Fi)        | Socket<br>(Wi-Fi)      | Socket<br>(Zigbee)      |  |
|                                    |            | Kitchen<br>Appliances                                                            |                            | Power Strip            |                         | Large<br>Home Ap                                                                 | 1.1                        | 1.1                    | 1.1                     |  |
|                                    |            | Exercise<br>& Health                                                             | 0                          | 0                      | 0                       | Small Home<br>Appliances                                                         | Socket<br>(BLE)            | Socket<br>(NB-IoT)     | Socket<br>(other)       |  |
|                                    |            | Camera<br>& Lock                                                                 | Power Strip<br>(BLE+Wi-Fi) | Power Strip<br>(Wi-Fi) | Power Strip<br>(Zigbee) | Kitchen<br>Appliances                                                            |                            | Power Strip            |                         |  |
|                                    |            | Gateway<br>Control                                                               | •                          |                        |                         | Exercise<br>& Health                                                             | •                          | •                      | 0                       |  |
|                                    |            | Outdoor<br>Travel                                                                | Power Strip<br>(other)     |                        |                         | Camera<br>& Lock                                                                 | Power Strip<br>(BLE+Wi-Fi) | Power Strip<br>(Wi-Fi) | Power Strip<br>(Zigbee) |  |
|                                    |            | Energy                                                                           |                            | Switch                 |                         | Gateway<br>Control                                                               |                            |                        |                         |  |
| Home Scene                         | Smart Me   | Entertainm<br>ent<br>Industry &                                                  |                            | Switch                 | Switch                  | Outdoor<br>Travel                                                                | Power Strip<br>(other)     |                        |                         |  |

Step 3

Step 5 Being added

1 device(s) being added

Add Device

Security Camera

Being added

15:02 ୶

Х

Step 2

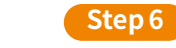

added successfully and click "Done"

Step 4

Is:03 -7

Add Device

1 device(s) added successfully

I device(s) added successfully

Security Camera

Added successfully

Done

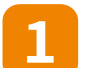

Monitor Wifi setting, make sure the WiFi monitor is nearby the wifi router.

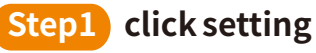

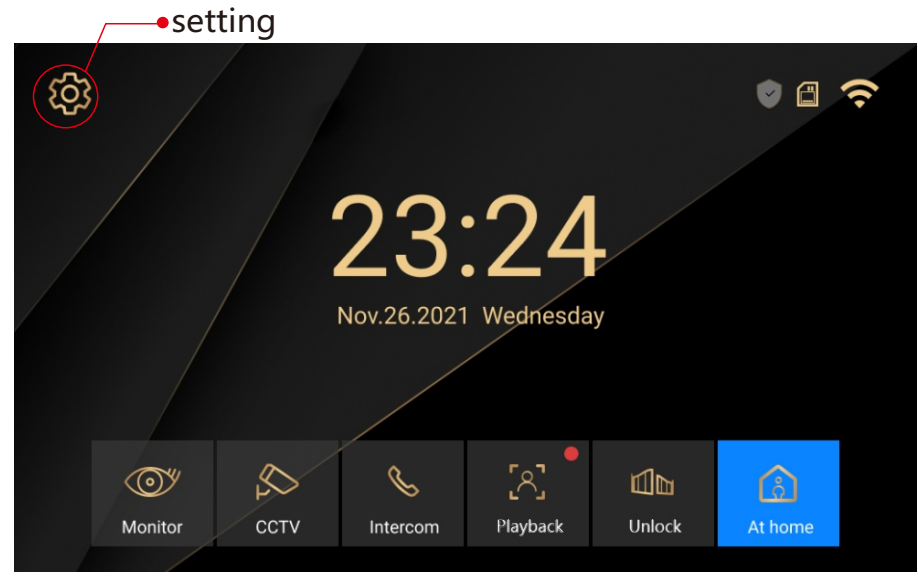

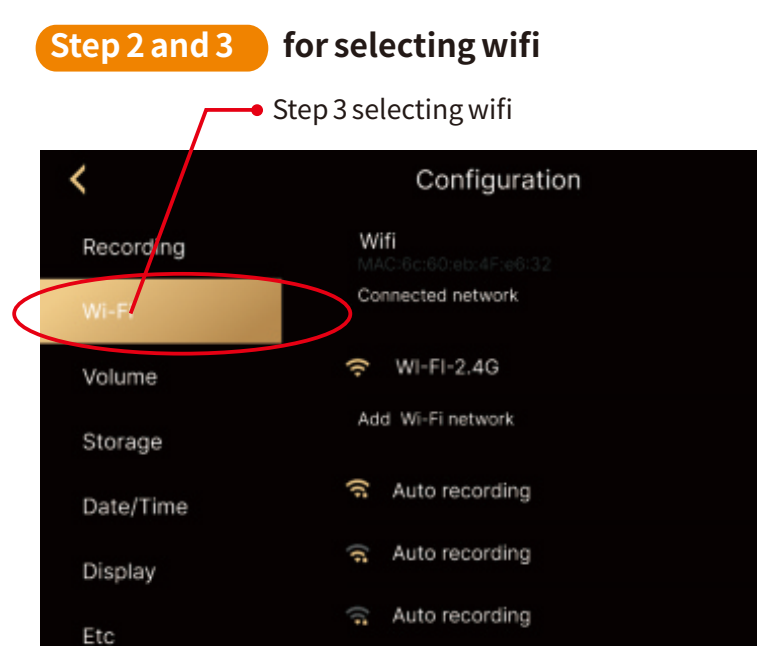

## Step 4 input wifi name and wifi password

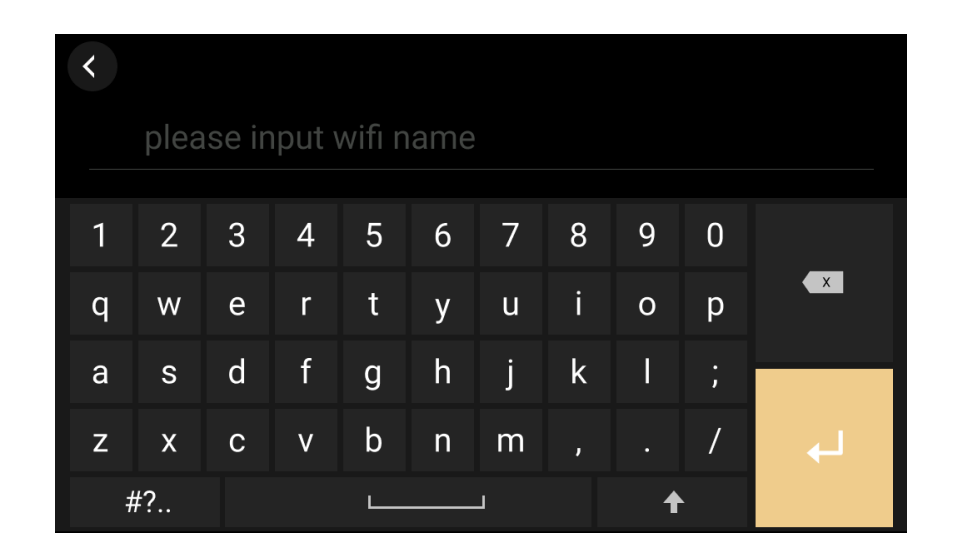

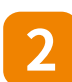

Mobile Phone TUYA APP Setting, make sure the mobilephone is nearby the wifi monitor and router.

#### Step 1

the mobile phone connect the same wifi

with the monitor wifi. And down load the APP

"Tuya Smart" in google player or IOS APP store

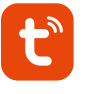

TuyaSmart